# <u>Contenu</u>

|                                                            | bladz. |
|------------------------------------------------------------|--------|
| 1. Fonctionnement E-commerce                               | 2      |
| 1.1. Se connecter                                          | 2      |
| 1.2. Saisir date de livraison et év. référence de commande | 2      |
| 1.3. Rechercher un article                                 | 3      |
| 1.4. Ajouter un article dans la commande en cours          | 3      |
| 1.5. Commande en cours                                     | 4      |
| 1.6. Valider la commande en cours                          | 4      |
| 1.7. Commande traitée                                      | 5      |
| 1.8. Historique commandes                                  | 5      |
| 2. Créer un compte                                         | 6      |
| 2.1. Demande du code de vérification                       | 6      |
| 2.2. Créer un compte                                       | 7      |
| 3. Information sur la présentation des lignes d'articles   | 8      |
| 3.1. Ligne d'article en Jaune                              | 8      |
| 3.2. Ligne d'article sans boutton                          | 8      |
| 3.3. Ligne d'article en gris foncé                         | 8      |
| 4. Boutons Menu                                            | 8      |
| 5. Stipulations et conditions E-commerce                   | 9      |
| 5.1. Durée d'une séance                                    | 9      |
| 5.2. Le E-commerce en temps réel et online                 | 9      |
| 5.3. Conditions importantes                                | 9      |
| 6. Oublié mot de passe                                     | 10     |

#### **1. Fonctionnement Ecommerce**

#### 1.1. Se connecter

Selectionner E-commerce. Saisir votre adresse mail et mot de passe

| 0          | Tous arec roo | e auresse m | all et mot de | passe. |       |
|------------|---------------|-------------|---------------|--------|-------|
| Pas encore | un compte? C  | liquez ici  |               |        |       |
| Addresse e | -mail         |             |               |        |       |
|            |               |             |               |        |       |
|            |               |             |               |        |       |
| Mot de pas | 56            |             |               |        |       |
|            |               |             |               |        |       |
|            |               |             |               |        | Login |
|            |               |             |               |        |       |

Pas de compte? Voire point 2. Créeation d'un compte page 6 Mot vde passe oublién? Voire point 6. Mot de passe oublié page 10

# 1.2. Saisir date de livraison et év. référence de commande

| Iom                              | ation                | i de c   | omm      | lande  |        |              | Historique Commandes |
|----------------------------------|----------------------|----------|----------|--------|--------|--------------|----------------------|
| euillez<br>ate de                | saisir I<br>Livraise | la date  | e de liv | raison | et vot | re référence | mmande               |
|                                  |                      | N        | 1ay 201  | 4      |        |              | suivant              |
| Sun                              | Mon                  | Tue      | Wed      | Thu    | Fri    | Sat          |                      |
| 27                               | 28                   | 29       | 30       | 01     | 02     | 03           |                      |
| 04                               | 05                   | 06       | 07       | 08     | 09     | 10           |                      |
| 11                               | 12                   | 13       | 14       | 15     | 16     | 47           | Dates disponibles:   |
| 18                               | 19                   | 20       | 21       | 22     | 23     | 24           | semaines à venir     |
| 25                               | 26                   | 27       | 28       | 29     | 30     | 31           |                      |
| t <mark>éf de c</mark><br>(saisi | ommar<br>e libre     | nde<br>) |          |        |        |              |                      |
|                                  |                      |          |          |        |        |              | Continuer            |

## 1.3. Chercher un article

1.3.1. Rechercher un article var le champ "search"

| ban      | TOUS FITERRE LEGUMES FRUITS | 4e GAM LEGUMES | 4eGAM FRUITS | 5e GAMME | SURGELES | SEC-LAITIER   | Last weekorders |
|----------|-----------------------------|----------------|--------------|----------|----------|---------------|-----------------|
|          |                             |                |              |          |          |               |                 |
| Article  | Description                 |                | Ļ            | Inité    | Lead     | dtime         |                 |
| 71300000 | BANANE CHIPS SECS 125GR     |                | P            | CE       |          |               |                 |
| 21000011 | BANANES PIECE               |                | P            | CE       |          |               |                 |
| 21020000 | BANANES 18 KG               |                | c            |          |          |               |                 |
| 21030000 | BANANES CHIQUITA 18 KG      |                | c            |          |          |               |                 |
| 21060000 | BANANES FEUILLES 500G       |                | P            | CE       |          |               |                 |
| 21050000 | BANANES PLANTIN 18KG        |                | c            |          |          |               |                 |
| 21050005 | BANANES PLANTIN 1X5KG       |                | P            | CE       |          |               |                 |
| 21900000 | BIO BANANES FAIR TRADE      |                | c            |          |          |               |                 |
| 43005000 | JUS BANANES 0.25 L          |                | P            | CE       | Com      | imander avant | 15:00           |

ASTRUCE: la recherche est faite dans le menu actif. Pour un résultat max, activé le menu TOUS

# 1.3.2. Recherche d'un article par bouton Menu

| banan    | TOUS PATERRE LEGUMES FRUIT | 4e GAM LEGUMES 4eGAM FRUITS | Se GAMME SURGELES | SEC-LAITIER | Last weekorders |  |
|----------|----------------------------|-----------------------------|-------------------|-------------|-----------------|--|
| Article  | Description                |                             | Unité             |             | Leadtime        |  |
| 21000011 | BANANES PIECE              |                             | PCE               |             |                 |  |
| 21020000 | BANANES 18 KG              |                             | C                 |             |                 |  |
| 21030000 | BANANES CHIQUITA 18 KG     |                             | C                 |             |                 |  |
| 21060000 | BANANES FEUILLES 500G      |                             | PCE               |             |                 |  |
| 21050000 | BANANES PLANTIN 18KG       |                             | C                 |             |                 |  |
| 21050005 | BANANES PLANTIN 1X5KG      |                             | PCE               |             |                 |  |
| 21900000 | BIO BANANES FAIR TRADE     |                             | C                 |             |                 |  |
| 21010000 | MINI BANANES 3KG           |                             | c                 |             |                 |  |

ASTRUCE: pour un résultat afiné, activer le group de produits correspondent avec le bouton dans le Menu

# 1.4. Ajouter un article dans la commande en cours

- 1.4.1. Cliquer sur de la ligne d'article
- 1.4.2. Encoder la quantité dans la fenêtre pop-up puis cliquer sur OK ou utiliser "enter"

|                      | BANANES 1      | 8 KG         |          |          |             |                 |
|----------------------|----------------|--------------|----------|----------|-------------|-----------------|
|                      | Quantité       |              | ок А     | nnuler   |             | Accueil         |
| TERRE LEGUMES FRUITS | 4e GAM LEGUMES | 4eGAM FRUITS | Se GAMME | SURGELES | SEC-LAITIER | Last weekorders |

#### 1.5. Commande en cours

| modifier l      | es quantités                                                                                                    |                                                                                                    |
|-----------------|----------------------------------------------------------------------------------------------------|----------------------------------------------------------------------------------------------------|
| supprimer ligne | Recherche       TOUS       PATERR       LEGUMES       FRUITS <ul> <li>ASPERGE AA BLANC BELGE</li> <li>SKG</li> <li>PATERR</li> <li>C</li> <li>F</li> <li>NECTARINE JAUNE #4.5KG</li> <li>C</li> <li>F</li> <li>G</li> <li>G CAROTTE RAPEE 1KG</li> <li>PCE</li> <li>F</li> <li>G</li> <li>BANANES 18 KG</li> <li>C</li> <li>F</li> <li>E</li> <li>Réf de comman</li> </ul> Date de Livraison: 22 May 2           Valider la Comman | 4e GAM LEGUMES         4eGAM FRUITS         Se GAMME         SURGELES         SEC.           19100002         ANUS BLOSSOM RAVIER         19100001         APPLE BLOSSOM RAVIER         19100001         APPLE BLOSSOM RAVIER           16000000         ARTICHAUT GRAND PIECE         16000000         ARTICHAUT GRAND PIECE           17010001         ASPERGE AA BLANC BELGE BOTTE         17010000         ASPERGE VERT BOTTE           nde         17030000         ASPERGE VERT BOTTE         17040000         ASPERGE VERT TIPS RAV200G           de         16050000         AUBERGINE SKG         16050000         AUBERGINE SKG |
|                 |                                                                                                    | 16051000 AUBERGINE Pce                                                                                                    |

# 1.6. Valider la commande en cours

étape 1: cliquer sur "Valider la Commande"

étape 2 : une nouvelle page s'ouvre avec l'aperçu de la commande

- 1. vous pouvez modifier les quantités et/ou annuler des lignes
- 2. Modifier la commande = retour vers le catalogue pour ajouter un/des article(s)
- 3. Annuler la commande = la commande est entièrement annulée
- 4. Valider la commande = la commande est traitée en temps réel et online

|             | Description                | Unité Leadtime | Hoeveelheid |
|-------------|----------------------------|----------------|-------------|
| 3 17010000  | ASPERGE AA BLANC BELGE 5KG | C              | 1           |
| 3 27200000  | NECTARINE JAUNE ±4.5KG     | C              | 3           |
| 3 42807001  | GG CAROTTE RAPEE 1KG       | PCE            | 6           |
| 3 14050000  | SALADE LAITUE              | PCE            | 10          |
| 21020000    | BANANES 18 KG              | С              | 2           |
|             |                            |                |             |
| de commande | 156642                     |                |             |
| de commande | 156642<br>après 8h svp     |                |             |

- -> vous pouvez encore modifier votre référence de commande
- -> vous pouvez changer la date de livraison ATTENTION: uniquement vers une date ultèrieure
- -> vous pouvez ajouter une information ou remarque

Le texte aparait sur la commande et sur le bon de livraison

# 1.7. Commande traitée

Directement après le traitement, en temps réel, de votre commandes, vous pouvez soit visualiser votre historique commandes soit vers nouvelle commande soit deconnecter

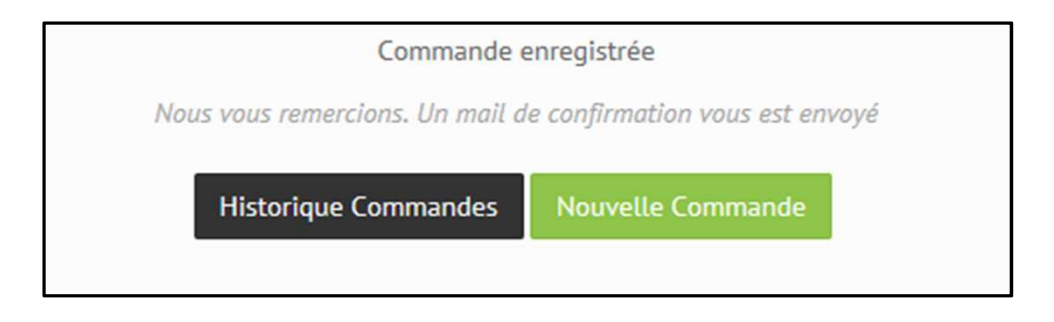

### 1.8. Historique commandes

L'historique Commandes vous donne toutes vos commandes depuis les dernieres 2 semaines et toutes les commandes enregistrées à livrer

|                 |                            | -                 |        | Status :                                       |
|-----------------|----------------------------|-------------------|--------|------------------------------------------------|
| Historique Comr | mandes                     |                   |        | <b>NEW, ACCP, PLA</b> N:<br>Commandes à livrer |
| Nr Commande     | Votre référence            | Date de livraison | Statut | BUSY,PRIN:                                     |
| 140508064       |                            | 2014-05-22        | ACCP   | exécution et livrées                           |
| 140508058       |                            | 2014-05-22        | ACCP   |                                                |
| 140508059       |                            | 2014-05-21        | ACCP   | INVC:                                          |
| 140508057       |                            | 2014-05-21        | ACCP   | facturation /                                  |
| 140508045       |                            | 2014-05-19        | PRIN   | facturées                                      |
| 140508046       |                            | 2014-05-19        | BUSY   |                                                |
| 140507849       | reprendre les vidanges svp | 2014-05-17        | PRIN   |                                                |
| 140507595       |                            | 2014-05-17        | BUSY   |                                                |
| 140507307       |                            | 2014-05-16        | PRIN   |                                                |
| 140506843       |                            | 2014-05-16        | BUSY   |                                                |
| 140506623       |                            | 2014-05-15        | INVC   |                                                |
| 140506202       |                            | 2014-05-15        | INVC   |                                                |

Cliquer sur la ligne d'une commande pour visualiser le detail

| Ligne de Cde | Code     | Description              |                               | Unité de Vente | Quantité |
|--------------|----------|--------------------------|-------------------------------|----------------|----------|
| 10           | 11105000 | PDT BELLE DE FONTENAY    | 12.5KG                        | C              | 3        |
| 20           | 11169020 | BIO PDT CHARLOTTE 15KG   |                               | C              | 2        |
| 30           | 51250000 | PDT AVIKO FRITES 10/10 2 | X5KG                          | C              | 2        |
| 40           | 41731001 | GG CELERI VERT DUXELLES  | 1KG                           | PCE            | 1        |
| 50           | 41750000 | GG CELERI BLANC COUPE F  | LOWP 1KG                      | PCE            | 2        |
| 60           | 42807001 | GG CAROTTE RAPEE 1KG     | GG CAROTTE RAPEE 1KG          |                | 10       |
| 70           | 22000100 | ANANAS SWEET PIECE EXT   | ANANAS SWEET PIECE EXTRA GOLD |                | 1        |
| 80           | 22000000 | ANANAS SWEET PIECE       | ANANAS SWEET PIECE PCE        |                | 2        |
| 90           | 18330000 | AIL FUME STRENG          | AIL FUME STRENG PCE           |                | 5        |
| listorique C | ommandes | Votro référence          | Data de livraise              |                | Cratur   |
| NF Commanue  |          | votre reference          | Date de tiviaiso              | п              | Statut   |
| 140508091    |          |                          | 2014-05-23                    |                | ACCP     |
| 140504161    |          |                          | 2014-05-12                    |                | INVR     |

# 2. Créer un compte

Par mesure de sécurité vous devez avoir le code de vérifiaction et le n° de client chez Vanderzijpen.

# Depuis de la page de connection, vous accédez vers les pages de "demande code" et "création d'un compte"

|                                   | Connectez-vous avec votre adresse mail et mot de passe.<br>Pas encore un compte? <b>Cliquez ici</b> |
|-----------------------------------|----------------------------------------------------------------------------------------------------|
| Pasiencore un compte? Cliquez ici | Addresse e-mail Mot de passe                                                                        |
|                                   | Login<br>Mot de passe oublié? <b>Cliquez ici</b>                                                    |
|                                   |                                                                                                    |

# Vous avez le choix: bouton demande code de vérification bouton création d'un compte

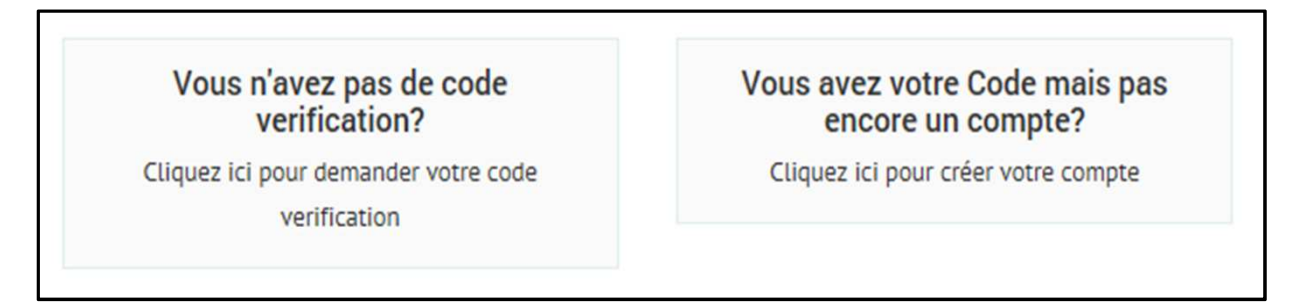

# 2.1. Demande code de vérification

| Code client chez Vander Zijpen | Nom d'utilisateur  |
|--------------------------------|--------------------|
| vdzi001                        | Jacques Olivier VD |
| Addresse e-mail                |                    |
| jacques@hotmail.com            |                    |

# 2.2. Créer un compte

| Avec notre application E-commerce nous vo                          | ous proposons un service afin de mieux vous servir. Il vous |
|--------------------------------------------------------------------|-------------------------------------------------------------|
| permet de gérer vos commandes à votre me                           | eilleure convenance.                                        |
| Avec votre code client et code de vérification                     | on vous pouvez creéer votre compte.                         |
| Vous recevez un mail dés que votre compte<br>meilleure convenance. | e est activé et pour pouvez utiliser notre Ecommerce à      |
| Code client chez Vander Zijpen                                     | Code verification                                           |
| vdzi001                                                            | 125xx8                                                      |
| Nom d'utilisateur                                                  | Addresse e-mail                                             |
| Jacques Olivier VD                                                 | jacques@hotmail.com                                         |
| Mot de passe                                                       | Confirmer le mot de passe                                   |
| •••••                                                              | •••••                                                       |
| Langue                                                             |                                                             |
| Néerlandais Erançais O Anglais                                     |                                                             |
|                                                                    |                                                             |

## Attention:

Le nom d'utilisateur et adresse mail doivent être unique

# Astuce:

- \* Utilisez votre prénom et nom comme nom d'utilisateur
- \* Si déjà utilisé (pas unique): ajoute le nom de votre société comme nom d'utilisateur

## 3. Information sur la présentation des lignes d'articles

## 3.1. ligne d'article en jaune

- est un de vos articles selectionnés reprisent dans votre assortiment spécifique

| 22000000 | ANANAS SWEET PIECE            | PCE | + |
|----------|-------------------------------|-----|---|
| 22000100 | ANANAS SWEET PIECE EXTRA GOLD | PCE | + |
| 14000000 | ANDIVE EXTRA                  | PCE | + |

## 3.2. ligne d'article sans bouton

- article n'est plus livrable suite au leadtime passé par rapport la date de livraison sélectionnée et/ou l'heure de la saisie de la commande

| 51100000 | PDT AVIKO STFR 20/30 2X5KG    | C |                                       |
|----------|-------------------------------|---|---------------------------------------|
| 51012000 | PDT AVIKO STFR CUBES 6X2KG    | С | Leadtime de 2 jour(s), avant<br>11:00 |
| 51013000 | PDT AVIKO STFR LAMELLES 6X2KG | C | Leadtime de 2 jour(s), avant<br>11:00 |

#### 3.3. ligne d'article en jaune

#### - article dans votre commande en cours

| 21020000 | BANANES 18 KG          | С   |  |
|----------|------------------------|-----|--|
| 21030000 | BANANES CHIQUITA 18 KG | c   |  |
| 21060000 | BANANES FEUILLES 500G  | PCE |  |

### 4. Boutons Menu

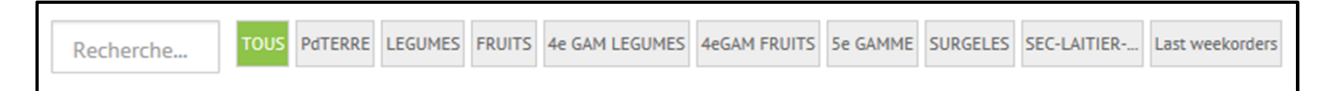

Attention: la recherche (search) se fait dans les articles du menu activé

- **TOUS** donne tous les articles disponbles
- PdTerre/... donne les articles disponbles dans la famille de menu activé
- Last weekorders donne tous les articles commandés depuis les dates de livraisons à partir la semaine passée

Astuce: Utilisez "Last weekorders" comme aide mémoire pour ne rien oublier de commander

## 5. Stipulations et conditions E-commerce

### 5.1. Durée d'une séance

Pour des rasions techniques la durée d'une séance est limitée à 45minutes

#### 5.2. Le E-commerce est en temps réel et online

Ainsi

- \* l'assortiment d'article est toujours à jour et disponible
- \* votre commande est traitée immédiatement dans notre système informatique

#### Attentiont:

Car l'assortiment est chargé en temps réel et online, le chargement peut prendre entre 10 à 15 secondes suivant la vitesse de votre connection

### 5.3. Conditions importantes

## 5.3.1. Modification des commandes traitées

Dés que votre commande est traitée vous ne pouvez plus la modifier online. Si vous désiriez faire des modifications, veuillez contacter le plus vite que possible le callcenter ou envoyer un mail à l'adresse commercial@vanderzijpen.com

## 5.3.2. Condition livraison Franco

Les commandes à partir de75€ ex TVA et vidanges seront livrées franco. Pour des commandes d'une valeur moindre, un supplément de frais logistique sera du.

# 6. Mot de passe oublié

6.1. Utilisez le lien sur la page de connection

|                                  | Connectez-vous avec votre adresse mail et mot de passe.<br>Pas encore un compte? <b>Cliquez ici</b><br>Addresse e-mail |
|----------------------------------|----------------------------------------------------------------------------------------------------|
| Mot de passe oublié? Cliquez ici | Mot de passe                                                                                                    |
|                                  | Mot de passe oublié? Cliquez ici                                                                                       |

## 6.2. Encodez l'adresse mail de votre compte

| Mot de passe oublié? |         |
|----------------------|---------|
| Addresse e-mail      |         |
| jacques@hotmail.com  |         |
|                      | Envoyer |

## 6.3. Utilisez le lien du mail que vous recevez pour saisir un nouveau mot de passe

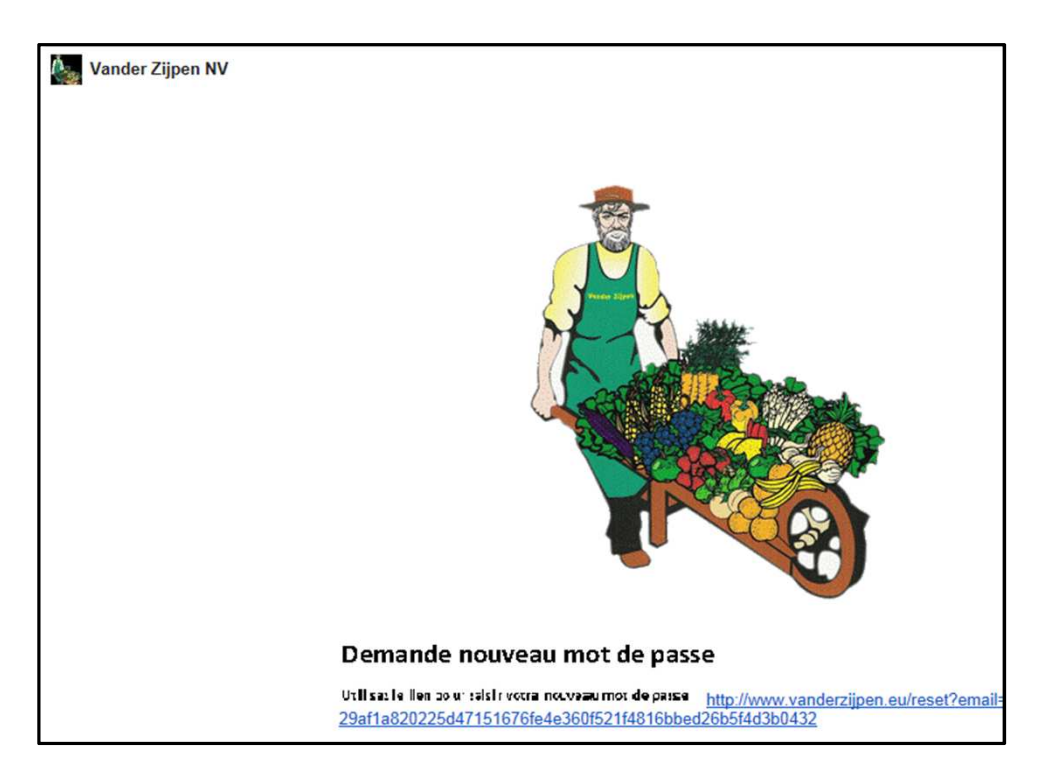